# 문서에 암호를 설정하기

Contents 한글 파일 암호 설정하는 방법 엑셀 파일 암호 설정하는 방법

한글 파일 암호 설정하는 방법

파일에 문서 암호를 지정하여 문서 암호를 모르면 누구도 그 파일 내용을 열어 볼 수 없도록 만듭니다. 문서 암호를 정확하게 입력할 때만 문서 파일을 열어 내용을 볼 수 있습니다.

1. "파일(F)" -> "문서 암호(W)"를 선택한다.

| 6    | 😢 _전산업무보안관리규정(안)-2008,hwp [D:₩My Documents |                  |                |                |                |                |    |  |  |
|------|--------------------------------------------|------------------|----------------|----------------|----------------|----------------|----|--|--|
|      | 파일(E                                       | ) 편집( <u>E</u> ) | 보기( <u>U</u> ) | 입력( <u>D</u> ) | 모양( <u>J</u> ) | 도구( <u>K</u> ) | Ħ  |  |  |
| - LL | 🗋 새 원                                      | 룬서( <u>N</u> )   |                |                |                | Alt+N          |    |  |  |
| -    | 새 팁                                        | 법( <u>B</u> )    |                |                |                |                |    |  |  |
| 1    | 👩 문서                                       | [마당( <u>T</u> )  |                |                | 1              | Ctrl+Alt+N     |    |  |  |
| 1    | XMI                                        | L 문서( <u>M</u> ) |                |                |                |                | ٢  |  |  |
|      | 👝 불라                                       | 오기( <u>0</u> )   |                |                |                | Alt+0          |    |  |  |
|      | 최근 작업 문서( <u>B</u> )                       |                  |                |                | Alt+F3         |                |    |  |  |
|      | 문서                                         | I 닫기( <u>C</u> ) |                |                |                | Ctrl+F4        |    |  |  |
|      | 💾 저장                                       | 1하기( <u>S</u> )  |                |                |                | Alt+S          |    |  |  |
|      | 다른 미름으로 저장하기( <u>A</u> )                   |                  |                |                | Alt+V          |                |    |  |  |
|      | 문서                                         | 정보(])            |                |                |                | Ctrl+Q,I       |    |  |  |
|      | 문서                                         | 암호( <u>₩</u> )   |                |                |                |                |    |  |  |
|      | 문서                                         | Ⅰ 연결( <u>L</u> ) |                |                |                |                |    |  |  |
|      | 버전                                         | ! 정보/비교          | ( <u>D</u> )   |                |                |                |    |  |  |
|      | 전지                                         | ト서명( <u>G</u> )  |                |                |                |                | ٢  |  |  |
|      | 문서                                         | 찾기( <u>F</u> )   |                |                |                |                |    |  |  |
|      | 🖨 인쇄                                       | l( <u>P</u> )    |                |                |                | Alt+P          |    |  |  |
|      | 510 🔲                                      | 보기(⊻)            |                |                |                |                |    |  |  |
|      | 보나                                         | 171( <u>E</u> )  |                |                |                |                | r. |  |  |

- 2. 암호를 입력하는 창에서 "문서 암호 및 보안 수준"을 설정한다.
- 1) "보안 수준 설정(L)" -> "보안 수준 높음(H)"-> "설정(D)"

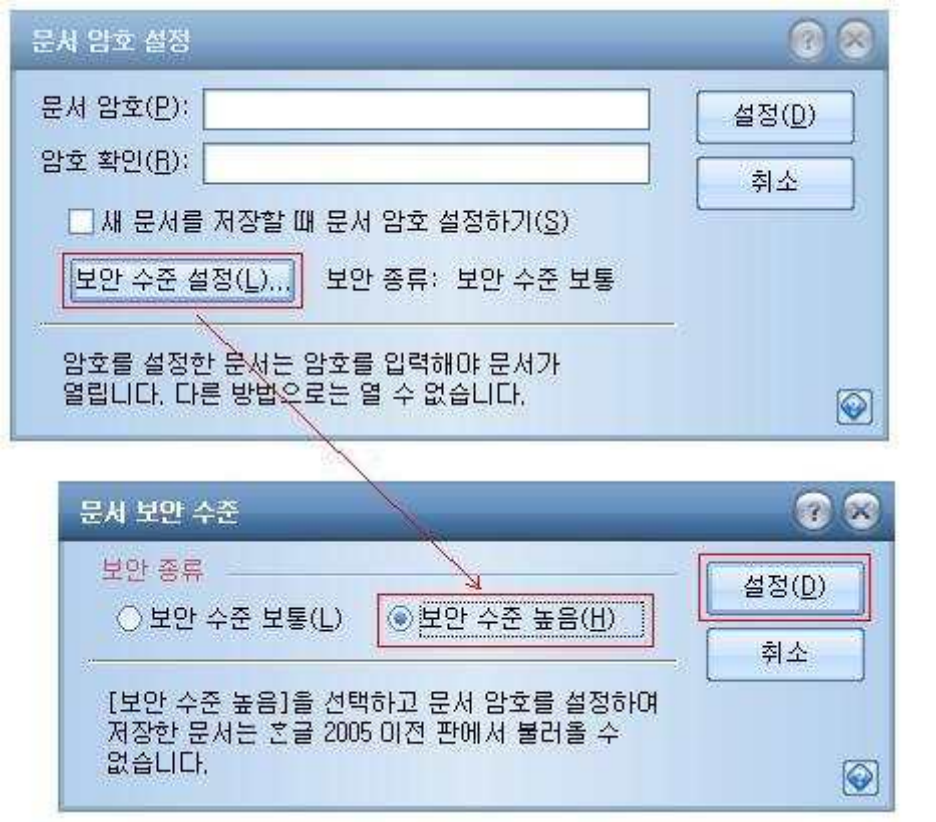

"보안 수준 높음"을 선택하고 문서 암호를 설정하여 저장한 문서는 한글 2007 하위 버전에서는 불러올 수 없습니다.

2) "문서 암호(P)"와 "암호 확인(R)"에 암호를 설정한다.

| 문서 암호 설정                                             | 0 8            |
|------------------------------------------------------|----------------|
| 문서 암호( <u>P</u> ): *********                         | 설정( <u>D</u> ) |
| 암호 확인( <u>B</u> ): ********                          | 취소             |
| ☑ 새 문서를 저장할 때 문서 암호 설정하기( <u>S</u> )                 |                |
| 보안 수준 설정(L) 보안 종류: 보안 수준 보통                          |                |
| 암호를 설정한 문서는 암호를 입력해야 문서가<br>열립니다. 다른 방법으로는 열 수 없습니다. |                |

문서 암호는 최소 5글자 이상, 최대 44글자까지 기억됩니다. 한글이나 영문 글자 수가 아닌 글자판을 누르는 타수입니다.

### 3. 새 문서를 저장할 때 문서 암호 설정하기

새 문서를 저장할 때마다 "파일(F)" -> "문서 암호(W)"를 실행하지 않고도 "문서 암호 설정" 대화 상자가 자동으로 나타나도록 설정할 수 있습니다. 이 기능은 기밀문서를 자주 취급하는 사용자에게 유용합니다.

"도구(K)" -> "환경 설정(U)"를 선택하여 환경 설정을 하는 새 창이 뜨면 편집에서 "새 문서를 저장할 때 문서 암호 설정하기(G)"에 체크하여 설정한다.

| 도구( <u>K</u> ) 표( <u>Q</u> ) 창( <u>W</u> )                                                                         | 환경 설정                                                                                                    | 2 2            |
|----------------------------------------------------------------------------------------------------|----------------------------------------------------------------------------------------------------|----------------|
| ‱ 맞춤법( <u>S</u> ) F8<br>빠른 교정( <u>Q</u> ) ┍<br>글자판( <u>K</u> ) ┍                                                   | 변집 글꼴 개인정보 코드형식 개체 새문서 기타 파일위치 금척 처리 저장                                                                                                    | 설정( <u>D</u> ) |
| 사전 모음( <u>D</u> ) r<br>입력 도우미( <u>N</u> ) r<br>매크로( <u>A</u> ) r                                                   | マ무조건 자동 저장(U) 10 분 書 マ 쉴 때 자동 저장(S) 10 초 書   マ 압축 저장(A) 백업 파일 만듦(B) マ 미리 보기 이미지 저장(P)   マ 새 문서를 저장할 때 문서 암호 설정하기(G)                                                                                                |                |
| 자례/찾아보기(!)<br>메일 머지(M)<br>라벨(L)<br>원고지 쓰기( <u>W</u> )<br>프레젠테이션(P)<br>블록 계산(B)<br>강 정렬(Q)<br>사용자 설정(T)<br>환경 설정(L) | □ 동시 저장(!) 텍스트 분서 (*.txt) 한국(KS)   저장 경로(!): □ 기본으로(!)   불러오기 • 세 창으로(W) • 현재 창에 새 탭으로(I)   최근 문서 열기 • 현재 창에 새 탭으로(C)   · 세 창으로(N) • 현재 창에 새 탭으로(C)   · 메뉴에 최근 문서 보이기(B) 8   · · · · · · · · · · · · · · · · · · · |                |
|                                                                                                    |                                                                                                    | $\bigcirc$     |

기능을 해제하기 전까지는 새 문서를 저장할 때마다 항상 자동으로 실행됩니다.

### 4. 암호가 설정된 문서는?

#### 반드시 암호를 입력해야 열립니다.

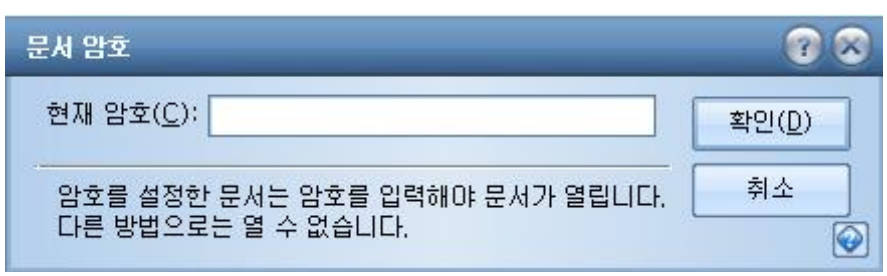

## 에셀 파일 암호 설정하는 방법

데이터를 열고 사용할 수 있는 사용자를 제한하고 파일을 열거나 파일에 변경 사항을 저장할 때 암호를 요구하는 방법으로 문서 파일을 보호할 수 있습니다. 암호를 설정하면 무단으로 액세스할 수 없도록 문서가 보호됩니다. 암호는 파일을 열고 볼 수 있는 "열기 암호"와 파일을 수정할 수 있는 "쓰기 암호" 두 가지 암호를 각각 지정할 수 있습니다.

# 1. "파일(F)" -> "저장(S)" 또는 "다른 이름으로 저장(S)"을 선택하여 새로 나타나는 창에서 "도구(L)" -> "저장 옵션(G)"을 선택한다.

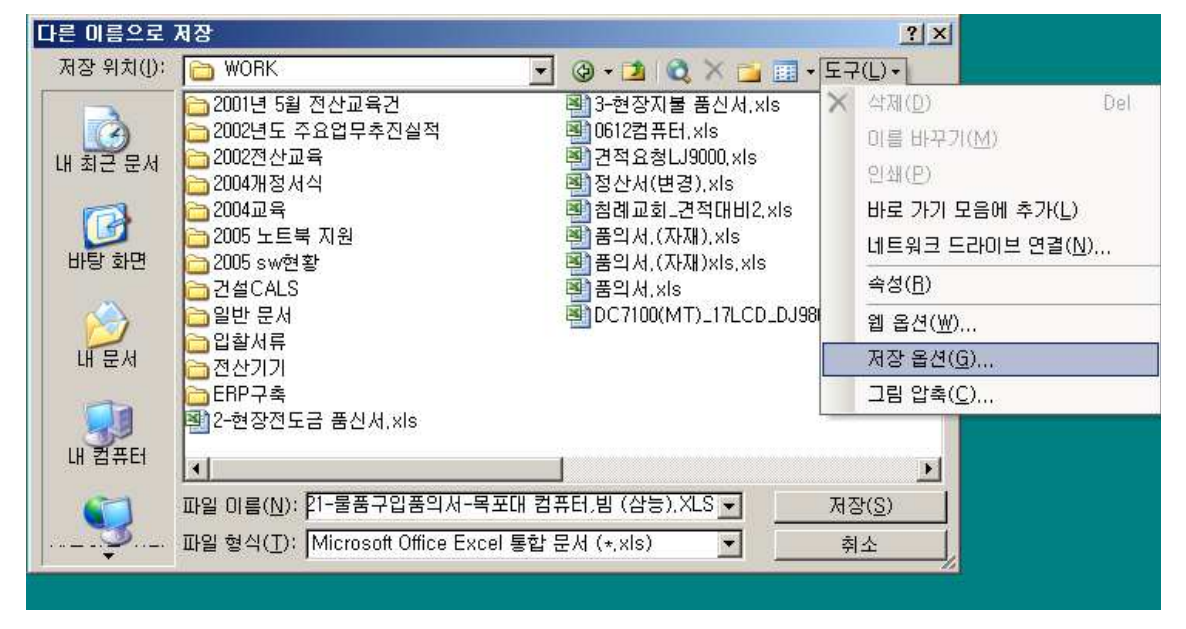

2. 저장 옵션에서 "열기 암호(O)"와 "쓰기 암호(M)"를 설정한다.

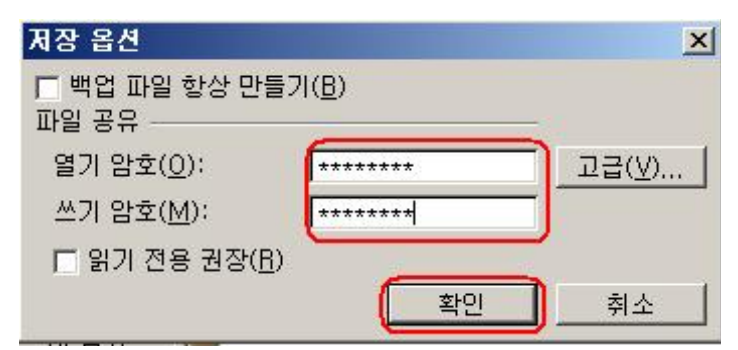

대/소문자를 구분합니다.

Caps Lock 키가 설정되어 있는지 확인하고 암호를 다시 입력합니다.